# **D-Link** Quick Installation Guide

This product works with the following operating system software: Windows XP, 2000, Me, and 98SE

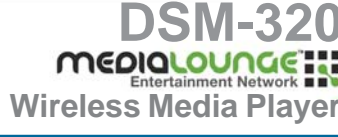

# **Before You Begin**

You will need the following:

• Windows XP, 2000, Me, or 98SE, 500MHz or above based computer with a minimum of 128MB RAM, a CD-ROM drive, 20MB of available hard drive space and a wireless or Ethernet network.

# **Check Your Package Contents**

These are the items included with your purchase:

If any of the below items are missing, please contact your reseller.

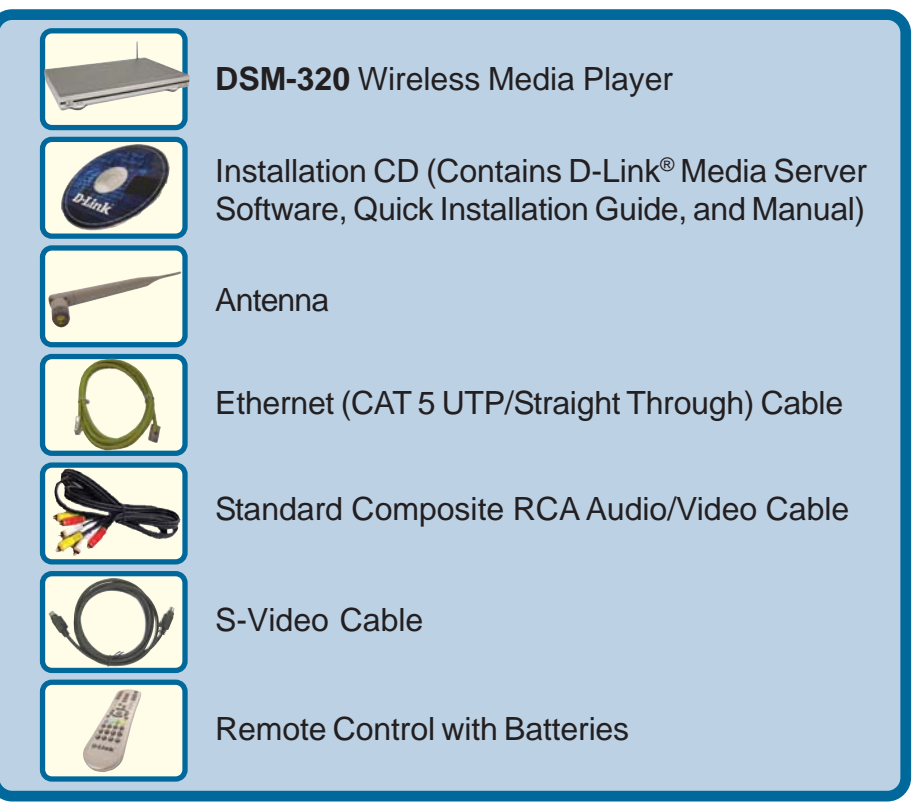

©2004 D-Link Systems, Inc. All rights reserved. Trademarks or registered trademarks are the property of their respective holders. Software and specifications subject to change without notice. DSM-320.04132004

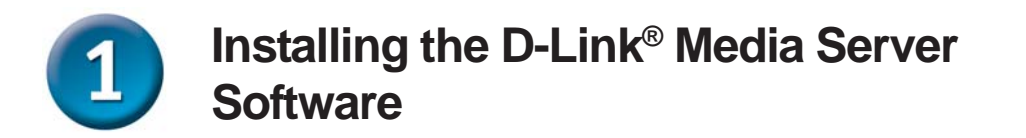

Install the D-Link<sup>®</sup> Media Server Software on each PC that contains audio, video, or photo files you wish to use with the DSM-320.

Follow the steps in this section to install the software.

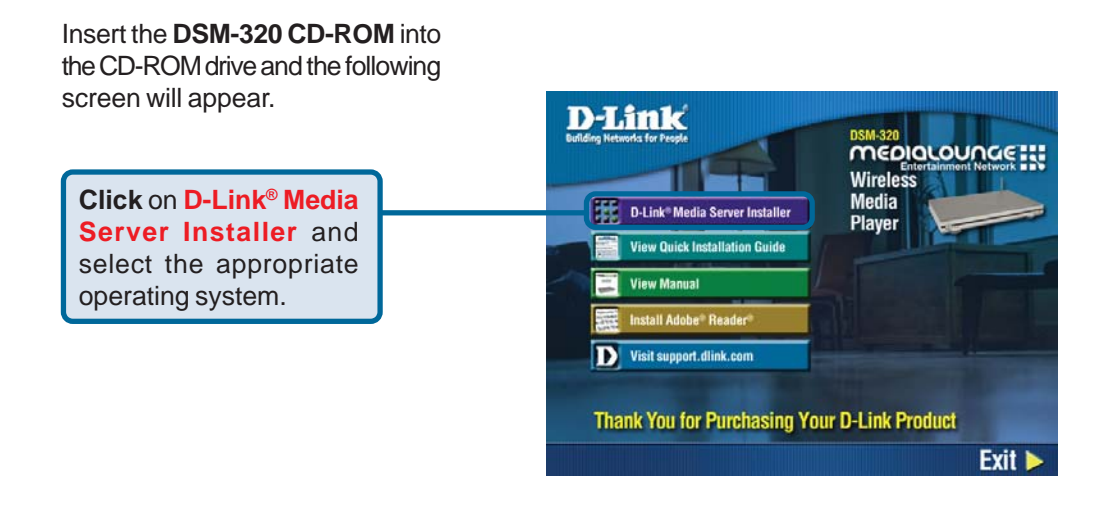

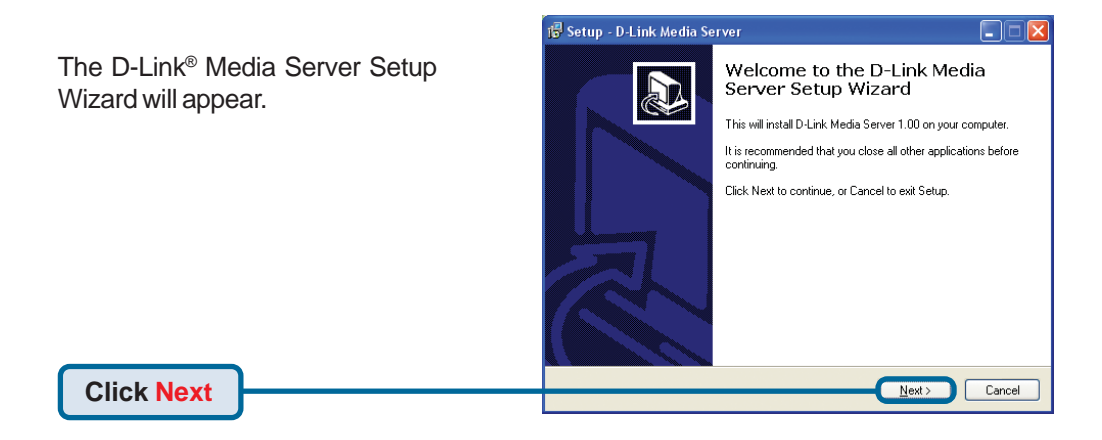

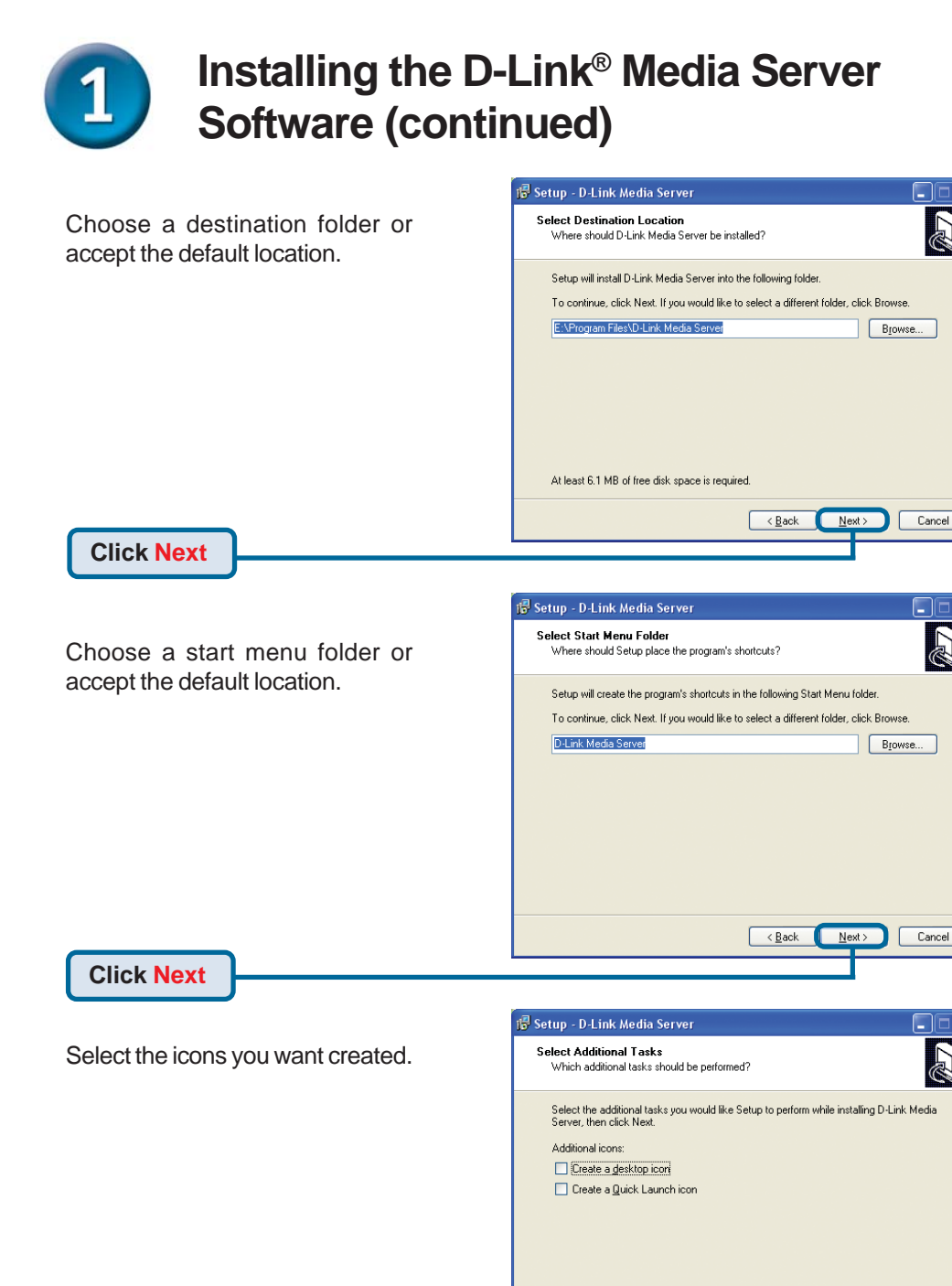

< <u>B</u>ack

Next >

Cancel

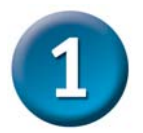

### Installing the D-Link<sup>®</sup> Media Server Software (continued)

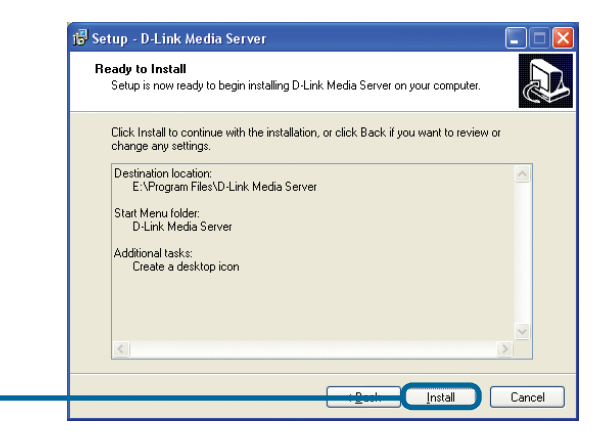

**Click Install** 

The necessary software will be copied to the specified locations on your computer.

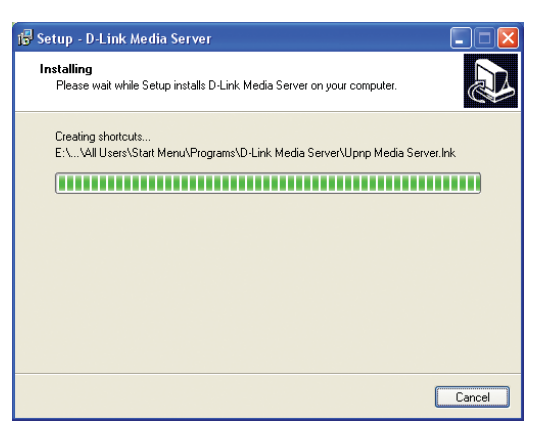

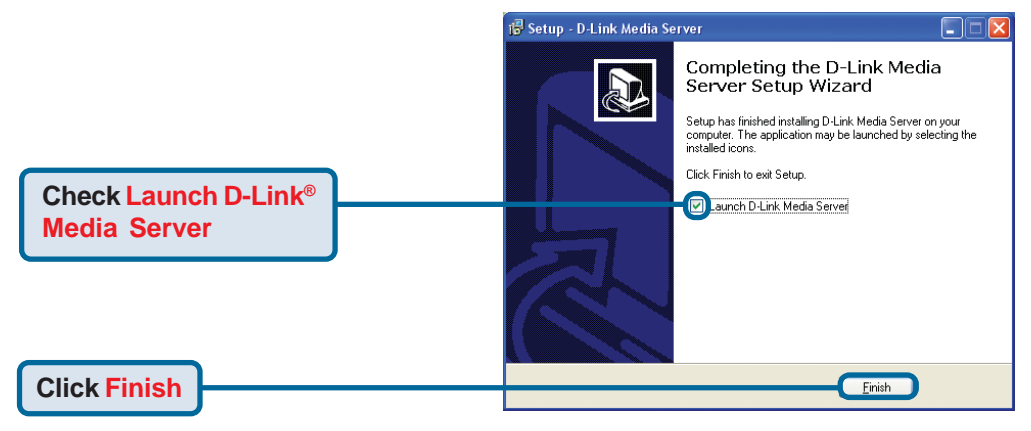

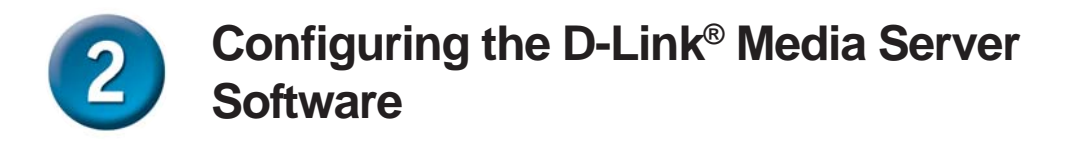

The Shared Folders tab is where you select the folders that contain your audio, video, and photo files.

**Click Add** 

| IN D-Link Media Server                     |                       |    |        |
|--------------------------------------------|-----------------------|----|--------|
| Shared Folders Media Server Nan            | ne About              |    |        |
| Shared Folder Path                         |                       |    |        |
|                                            |                       |    |        |
|                                            |                       |    |        |
|                                            |                       |    |        |
|                                            |                       |    |        |
|                                            |                       |    |        |
|                                            |                       |    |        |
|                                            |                       |    |        |
|                                            |                       |    |        |
| Operate                                    |                       |    |        |
| Add Add a ne                               | ew folder to share    |    |        |
|                                            |                       |    |        |
| Delete Delete s                            | elected shared folder |    |        |
|                                            |                       |    |        |
| Delete All Delete :                        | all shared folders    |    |        |
|                                            | in strated folders    |    |        |
| ter en en en en en en en en en en en en en |                       |    |        |
| -                                          |                       | 0K | Concel |
|                                            |                       |    | Lancel |

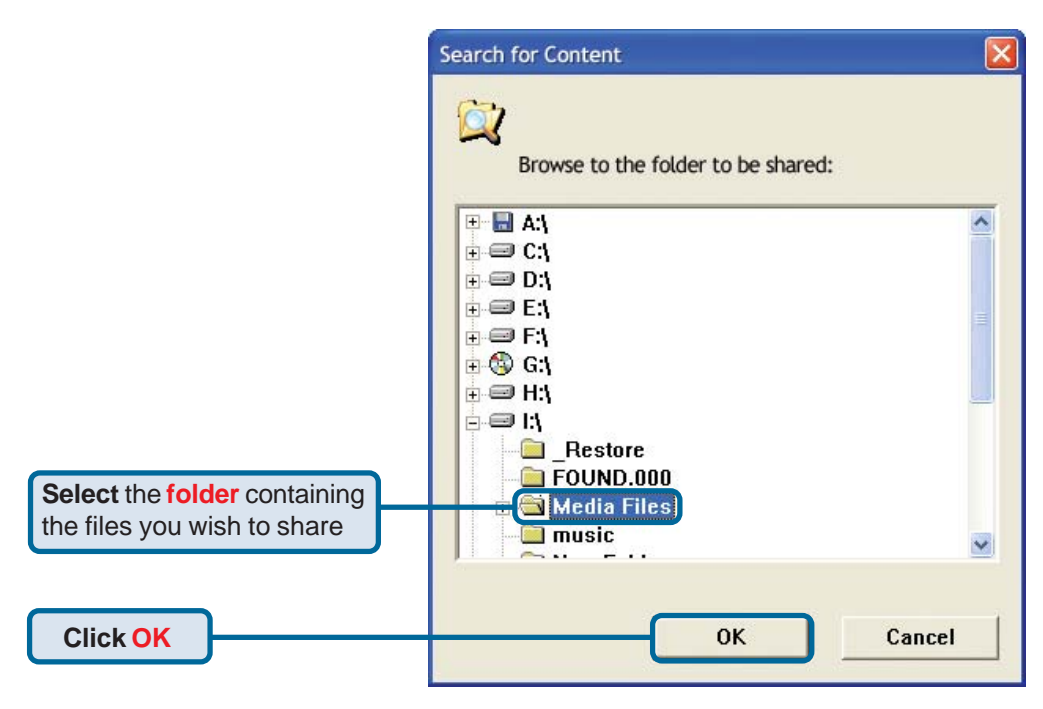

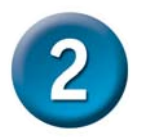

## Configuring the D-Link<sup>®</sup> Media Server Software (continued)

|                                                      | Dialog 🛛 🔀                                                                                                    |                                            |  |  |
|------------------------------------------------------|----------------------------------------------------------------------------------------------------|--------------------------------------------|--|--|
| Select all of the file types that you wish to share. |                                                                                                    | Cai cel                                    |  |  |
|                                                      | <ul> <li>*.mpa *.mp1 *.mp2(MPEG Layer</li> <li>*.mpg *.mpeg(MPEG Video files)</li> <li>*.mp3(MPEG Layer-3 Audio File)</li> <li>*.mp4(MPEG 4 Video Files)</li> <li>*.m3u *.pls(Playlist File)</li> <li>*.jpg *.jpe *.jpeg(Jpeg File Form:</li> <li>*.jp2 *.jpc *.j2k(Jpeg 2000 File F</li> <li>*.npg(Portable Network Graphics</li> <li>*.tif *.tiff(Tagged Image File Form</li> <li>*.vob(Video of DVD Object)</li> <li>*.wav(Windows Wave Audio File</li> <li>*.wma(Window media audio)</li> <li>*.mpeg2(mpeg2 video)</li> </ul> | <u>S</u> elect All<br><u>U</u> nselect All |  |  |

Repeat the steps until all of the folders containing audio, video, and photos you want to share have been added.

| Shared Folders            | Media Server Name    | About              |  |  |
|---------------------------|----------------------|--------------------|--|--|
| Shared Fol<br>I:\Media Fi | ler Path<br>es∖      |                    |  |  |
|                           |                      |                    |  |  |
| Operate                   | Add Add a new        | folder to share    |  |  |
|                           | Delete Delete sele   | cted shared folder |  |  |
|                           |                      |                    |  |  |
|                           | elete All Delete all | shared folders     |  |  |

Click OK

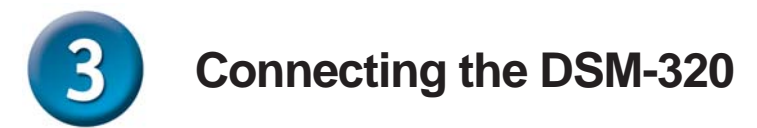

All audio, video, and networking connections are located on the rear panel of the DSM-320:

#### Select one of three ways to connect video to your DSM-320:

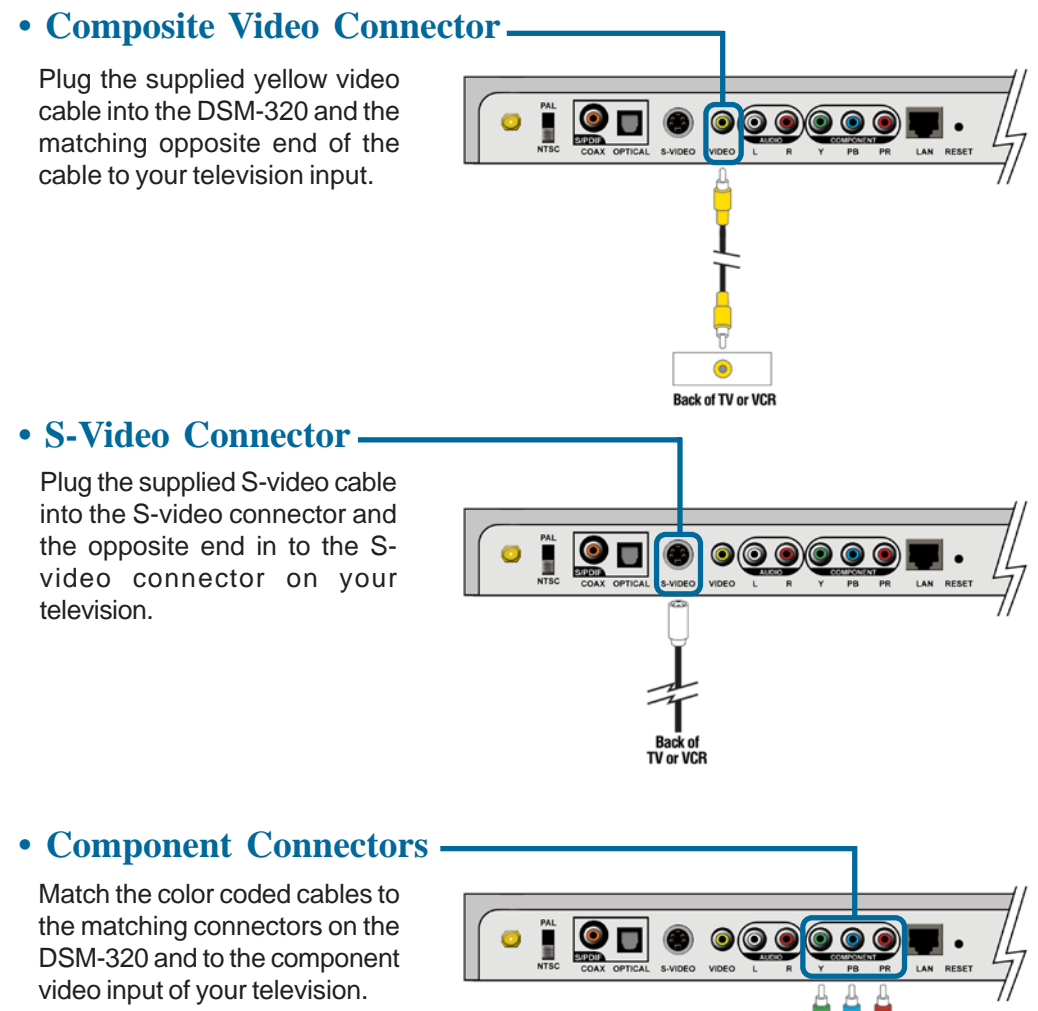

Note: This cable is not supplied.

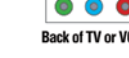

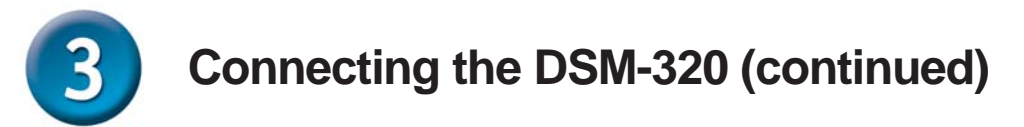

#### Select one of three ways to connect audio to your DSM-320:

### • Composite Audio

Plug the supplied red and white connectors into the color-coded matching jacks on the DSM-320.

Plug the opposite ends to the matching jacks on your television or audio/video system.

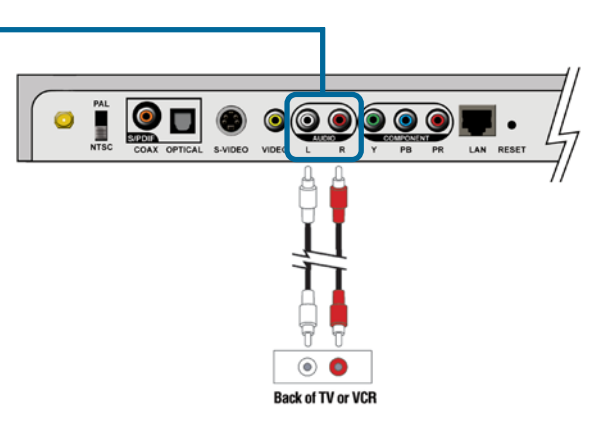

### • Optical Digital Audio-

Connect an optical audio connector into the DSM-320 and the matching opposite end of the cable to the audio input of your audio system.

Note: This cable is not supplied.

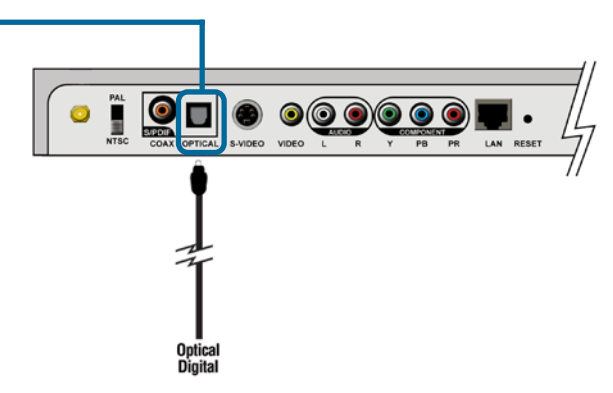

### • Coaxial Digital Audio

Connect a coaxial audio connector into the DSM-320 and the matching opposite end of the cable to the audio input of your audio system.

Note: This cable is not supplied.

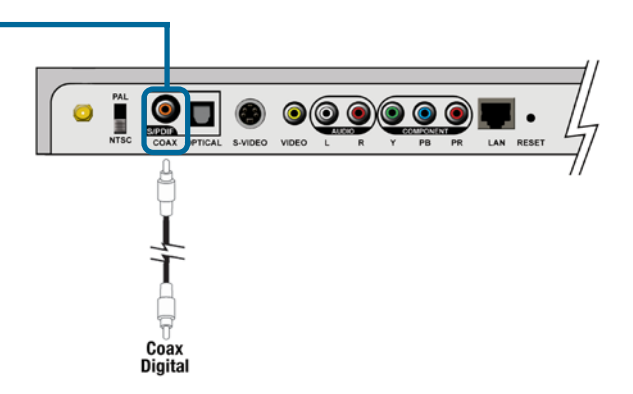

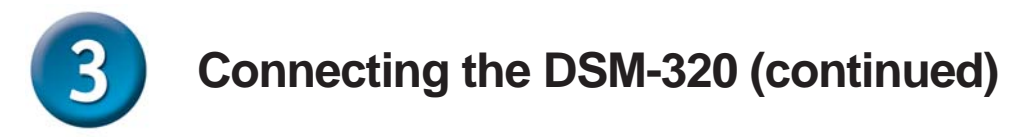

#### Select one of two ways to connect a network to your DSM-320:

### • RJ-45 Ethernet Connector

Connect the supplied Ethernet cable to the network cable connector and attach it to the network.

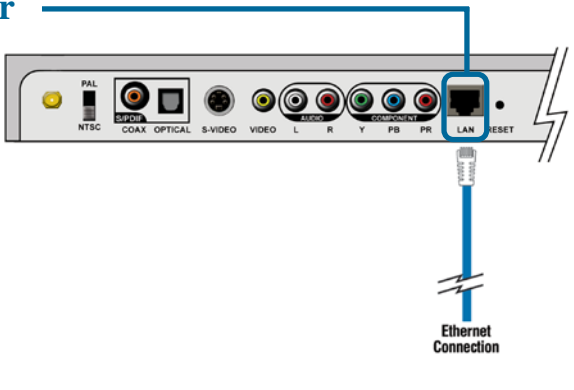

#### • Antenna -

Attach the supplied antenna by threading it onto the antenna connector. Be sure the antenna is secure and in an upright position.

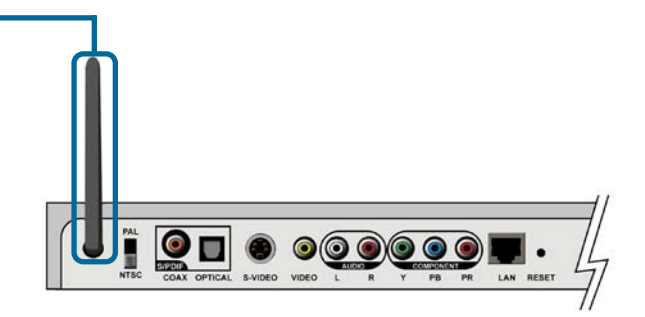

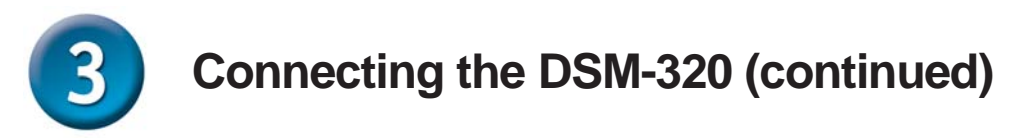

Below is a diagram displaying what your network might look like once all of the connections have been made to the MediaLounge<sup>™</sup> DSM-320 Wireless Media Player.

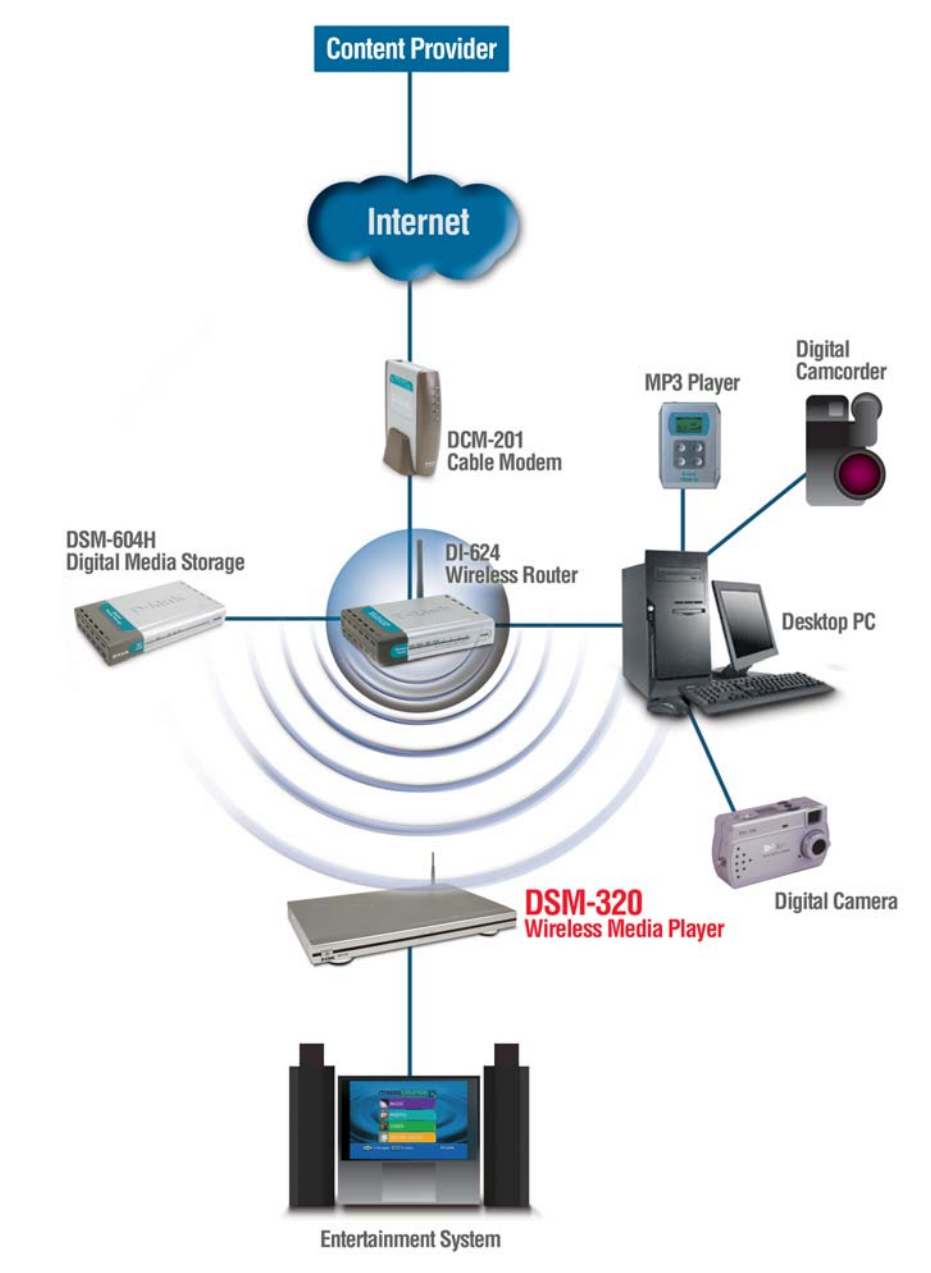

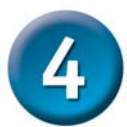

## **Using the Remote Control**

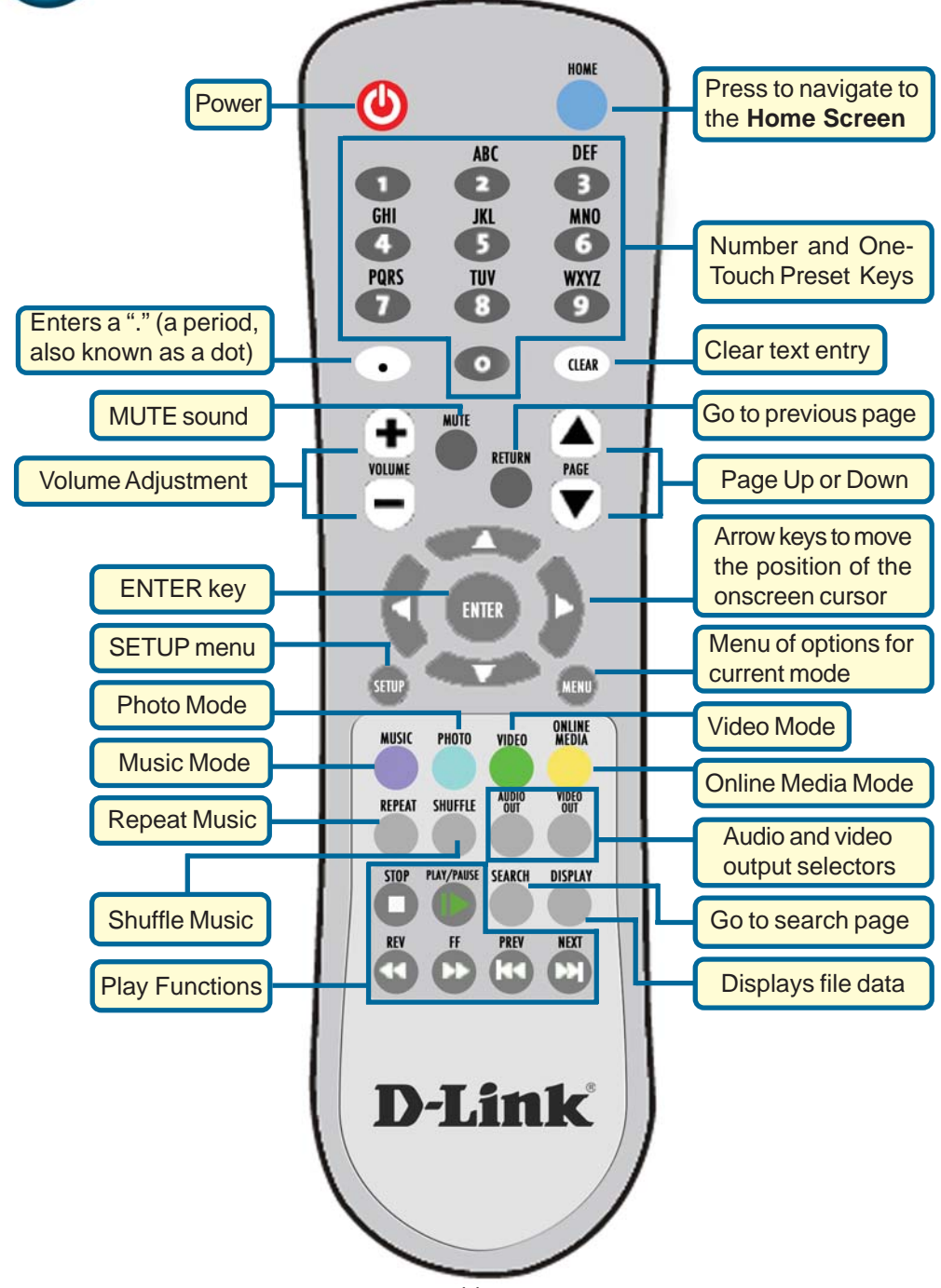

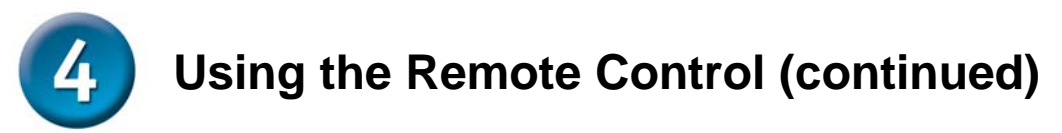

Whenever you need to enter text, press ENTER on the remote and the onscreen keyboard will appear.

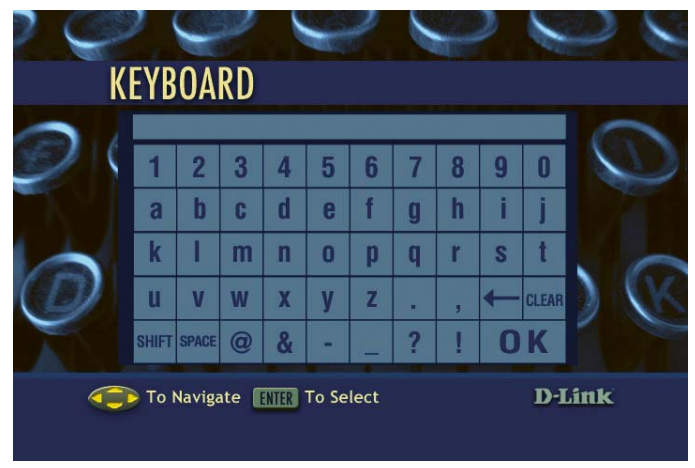

The keyboard is used for naming your DSM-320 and performing searches for music, photos, or video. To use the keyboard, highlight a character with the arrow buttons on the remote and press **ENTER**. Highlight and select **OK** when you are finished entering text.

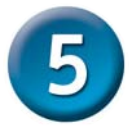

# **DSM-320 Setup Wizard**

Upon initial startup, the DSM-320 displays the Setup Wizard. The Setup Wizard will guide you through the necessary steps for configuring the DSM-320.

Note: Step 3 of 6 and Step 4 of 6 are only necessary for wireless network configurations.

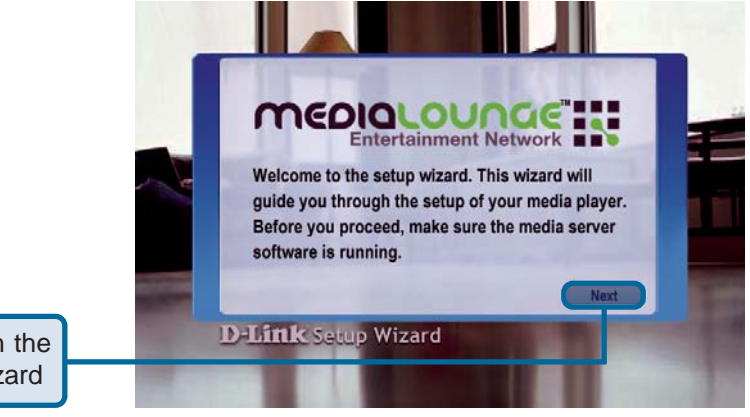

Click Next to begin the DSM-320 Setup Wizard

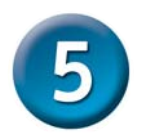

## **DSM-320 Setup Wizard (continued)**

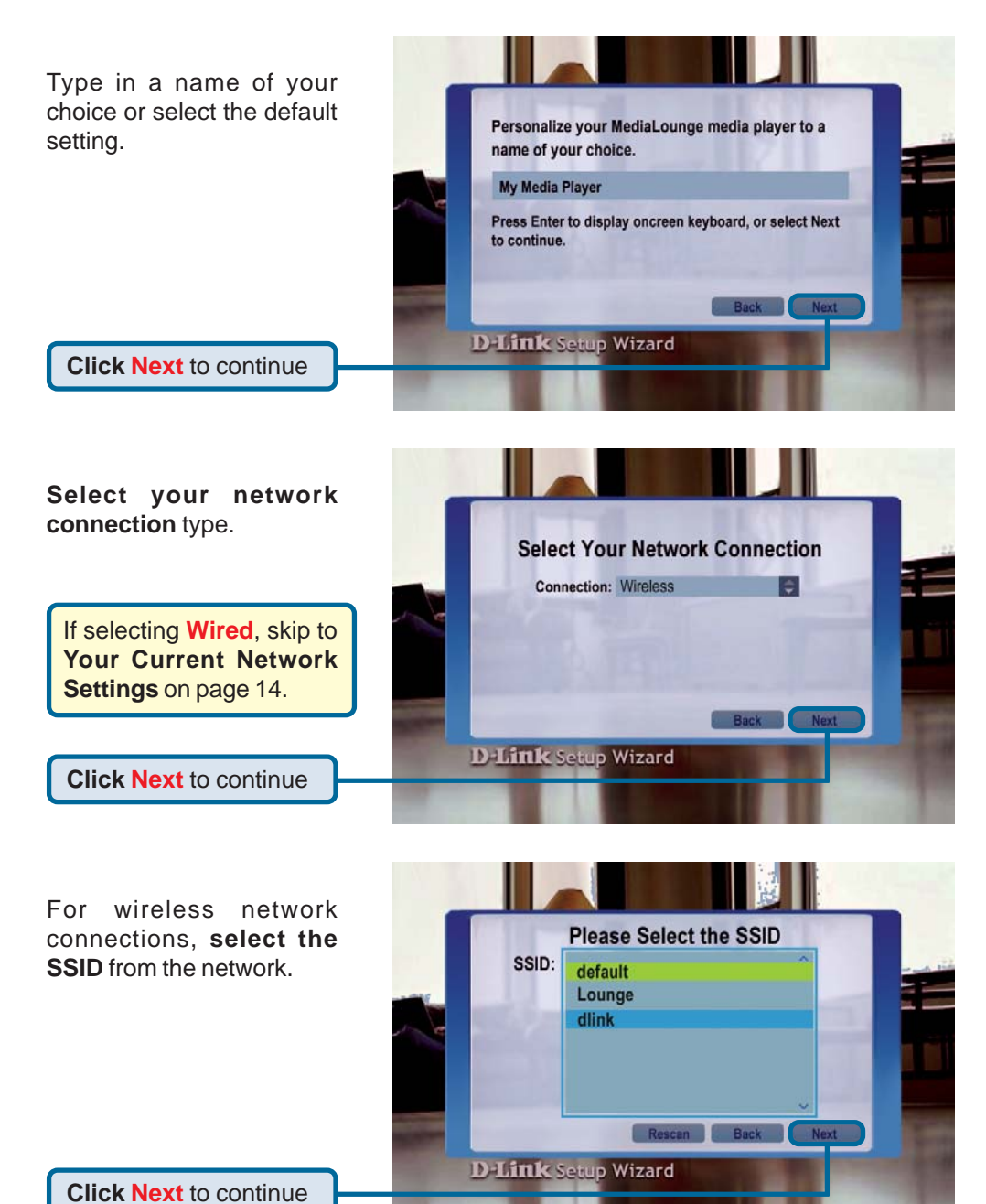

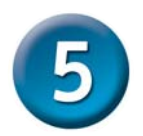

## **DSM-320 Setup Wizard (continued)**

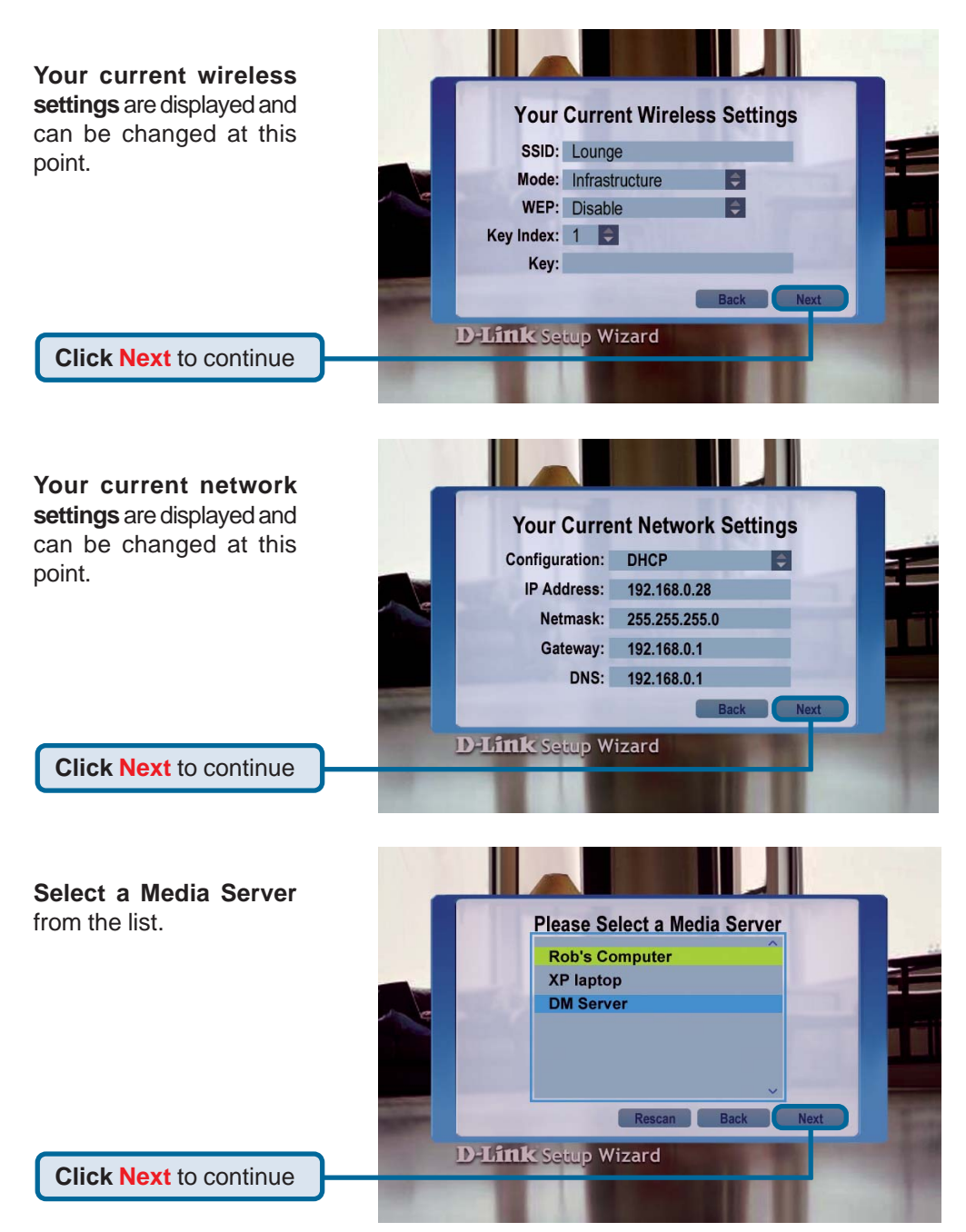

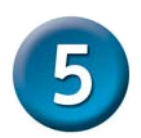

## **DSM-320 Setup Wizard (continued)**

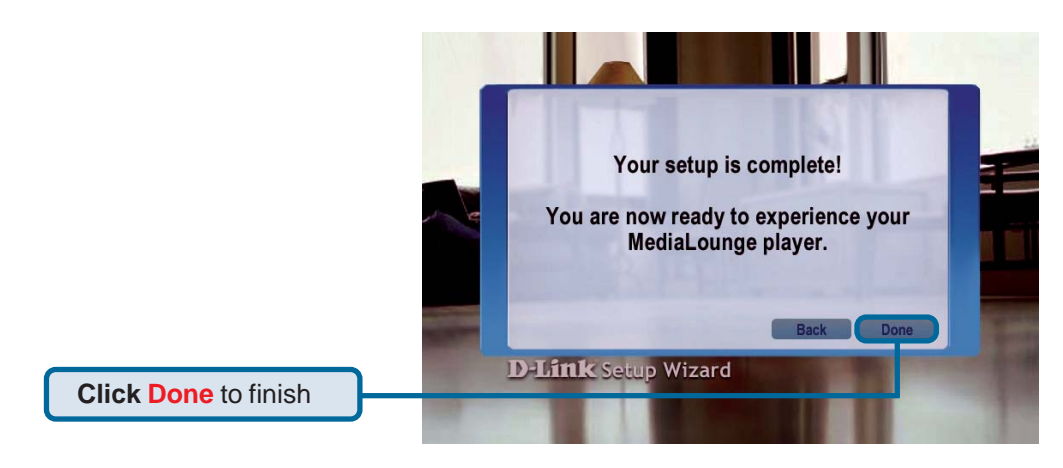

Your MediaLounge<sup>™</sup> DSM-320 is now ready to stream music, photo, and video content for enjoyment on your home entertainment center.

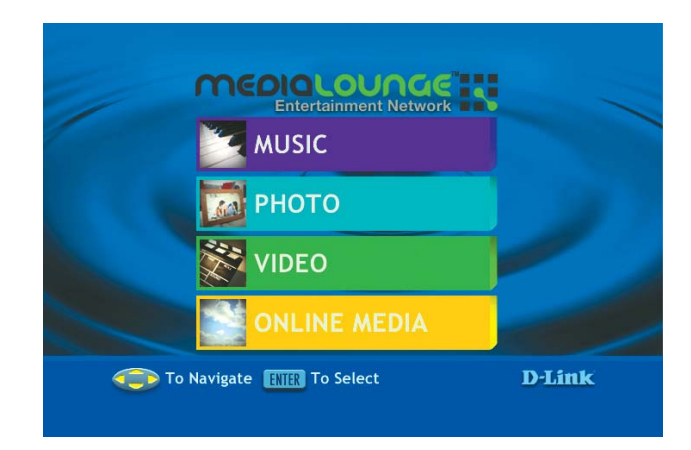

### Your setup is complete!

For detailed usage instructions and information on supported file types, please refer to the User Manual that is located on the MediaLounge™ CD-ROM.

# **Technical Support**

You can find software updates and user documentation on the D-Link website.

D-Link provides free technical support for customers within the United States and within Canada for the duration of the warranty period on this product.

U.S. and Canadian customers can contact D-Link Technical Support through our website, or by phone.

### Tech Support for customers within the United States:

D-Link Technical Support over the Telephone:

(877) 453-5465 24 hours a day, seven days a week.

#### D-Link Technical Support over the Internet:

http://support.dlink.com email:support@dlink.com

#### Tech Support for customers within Canada:

*D-Link Technical Support over the Telephone:* (800) 361-5265 Monday to Friday 8:30am to 9:00pm EST

#### D-Link Technical Support over the Internet:

http://support.dlink.ca email:support@dlink.ca

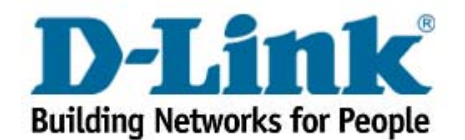